# Passo-a-passo para consultar processos na 1ª instância da Justiça Federal de Minas Gerais

Exemplo de consulta, processo da ação coletiva da Lei 1.234:

## Acessar o site:

https://pje1g.trf1.jus.br/pje/login.seam

### Tela inicial:

| Pile Bern vindo ao Pile-Justiça Federa     ★       ←     →     C       ■     pje[gstrf1]justbr/pje/login.seam                                                                                                    |                    |                  |                     |      |                | ✓ − 0<br>☆   | 3 ×          |
|----------------------------------------------------------------------------------------------------|--------------------|------------------|---------------------|------|----------------|--------------|--------------|
| 🛄 Apps M Gmail 💶 YouTube 💡 Maps 🍃 Instituto Nacional d 🎍 Sistema Extrajudicia                                                                                                    |                    |                  |                     |      |                | 🖽 Lista      | a de leitura |
|                                                                                                    | Entrar             | Formas de acesso | Consulta processual | Push | Pré-requisitos | Manuais Fale | conosco      |
| List of the second of the second of the s | ENT<br>121 - 00:21 | RAR              |                     |      |                | 1310         |              |
|                                                                                                    |                    |                  |                     |      | ~ U            | 15/10/20     | 21           |

Clicar na aba "Consulta processual":

## Tela:

| Ple Bem vindo ao PJe - Justiça Federa X Ple Consulta pública - Justiça | Federal X     | +                      |                 |                |               |              |            |             |             |                  |                 |                    |                  |                           |                  | ~ -           | ø ×              |
|------------------------------------------------------------------------|---------------|------------------------|-----------------|----------------|---------------|--------------|------------|-------------|-------------|------------------|-----------------|--------------------|------------------|---------------------------|------------------|---------------|------------------|
| ← → C                                                                  | blica/listVie | w.seam                 |                 |                |               |              |            |             |             |                  |                 |                    |                  |                           |                  |               | ☆ <b>L</b> :     |
| 🛗 Apps M Gmail 💼 YouTube 💡 Maps 🍃 Instituto Naciona                    | al d 🔮        | Sistema Extrajudi      | tia             |                |               |              |            |             |             |                  |                 |                    |                  |                           |                  |               | Lista de leitura |
| Pje Consulta pública                                                   |               |                        |                 |                |               |              |            |             |             |                  |                 |                    |                  |                           |                  |               |                  |
| Processo                                                               |               | Pro                    | cesso           |                |               |              | Úh         | tima movim  | entação     |                  |                 |                    |                  |                           |                  |               |                  |
| 4.01                                                                   |               |                        |                 |                |               |              |            |             |             |                  |                 |                    |                  |                           |                  | resultados    | encontrados      |
| Processo referência<br>Numeração única 🖲 Llvre 🔿                       |               | A presente<br>Justiça. | consulta não ri | etornará qualc | quer resultad | o em caso de | informaçõe | s prestadas | incorretame | nte ou de proces | sos sob segredo | de justiça, confoi | me art. 1º, pará | grafo único, da <b>Re</b> | solução nº 121 d | o Conselho Na | acional de       |
| Nome da Parte                                                          |               |                        |                 |                |               |              |            |             |             |                  |                 |                    |                  |                           |                  |               |                  |
| Nome do advogado                                                       |               |                        |                 |                |               |              |            |             |             |                  |                 |                    |                  |                           |                  |               |                  |
| Classe Judicial                                                        | ۲             |                        |                 |                |               |              |            |             |             |                  |                 |                    |                  |                           |                  |               |                  |
| CPF ® CNPJ O                                                           |               |                        |                 |                |               |              |            |             |             |                  |                 |                    |                  |                           |                  |               |                  |
| OAB (000000 A UF)                                                      |               |                        |                 |                |               |              |            |             |             |                  |                 |                    |                  |                           |                  |               |                  |
| PESQUISAR                                                              |               |                        |                 |                |               |              |            |             |             |                  |                 |                    |                  |                           |                  |               |                  |
|                                                                        |               |                        |                 |                |               |              |            |             |             |                  |                 |                    |                  |                           |                  |               |                  |
|                                                                        |               |                        |                 |                |               |              |            |             |             |                  |                 |                    |                  |                           |                  |               |                  |
|                                                                        |               |                        |                 |                |               |              |            |             |             |                  |                 |                    |                  |                           |                  |               |                  |
| 🖬 🔎 Digite aqui para pesquisar 🛛 📿                                     | ) 🛱           |                        | 0               | 0              | 2 4           | <b>\$</b>    | Pje        | <b>1</b>    |             | •                |                 |                    |                  |                           | ∧ @ @            | ه ش م) 15/    | 13:10            |

É possível pesquisar de várias formas: utilizando o número do processo, número do CPF, nome da parte.

No caso, utilizando como exemplo o número do processo da Lei 1.234, basta digitar a numeração: 0062978-74.2012.4.01.3800

Clicar no ícone de consulta do processo (no número do processo em negrito ou na seta "Ver detalhes".

| Pje Bem vindo ao PJe - Justiça Federa 🗙 Pje Consulta pública - Justiça Federa 🗙 | +                                                                                                    | ~ - 0 ×                               |
|---------------------------------------------------------------------------------|----------------------------------------------------------------------------------------------------|---------------------------------------|
| ← → C ● pje1g.trf1.jus.br/consultapublica/ConsultaPublica/listVie               | w.seam                                                                                                    | ☆ <b>L</b> :                          |
| 🏥 Apps M Gmail 💼 YouTube 💡 Maps 🍃 Instituto Nacional d 🍨                        | Sistema Extrajudicia                                                                                                    | 🔳 Lista de leitura                    |
| PJC Consulta pública                                                            |                                                                                                    |                                       |
| Processo                                                                        | Processo Última m                                                                                                    | ovimentação                           |
| 4.01                                                                            | PROCEDIMENTO COMUM CÍVEL ProceComicin 00297874.2012.00.1.3800 - Jornada de Trabalho Concluso similiorato Tada Artiva capaceurados e designamentas polsedu prior de estado de sublas dedars y consissa o nacional de execucional de execucional de exec | s para despacho (12/07/2021 20:49:09) |
| Processo referência                                                             | SINDURIO TAND, ATTAOS APOSENTADOS E PENSIONISTAS DO SERV. PODE, E DERANO NO ESTADO DE INTRAS GERMIS A CONTISSÃO NACIONAL DE ENERGIA NOCEEAR                                                                                                    |                                       |
|                                                                                 |                                                                                                    | 1 resultados encontrados              |
| Nome da Parte                                                                   | A presente consulta não retornará qualquer resultado em caso de informações prestadas incorretamente ou de processos sob segredo de justiça, conforme art. 1º, parágrafo único, da Resolu<br>Justiça.                                                                                                    | ;ão nº 121 do Conselho Nacional de    |
| Nome do advogado                                                                |                                                                                                    |                                       |
| Classe Judicial                                                                 |                                                                                                    |                                       |
| CPF (CNPJ )                                                                     |                                                                                                    |                                       |
| OAB (000000 A UF)                                                               |                                                                                                    |                                       |
|                                                                                 |                                                                                                    |                                       |
| Digite aqui para pesquisar                                                      | 🙀 🖸 📀 😋 🗳 📽 🕞 🅫 🧰 🔤                                                                                                    | ^ @                                   |

### Na tela a seguir serão exibidos os andamentos do processo.

| Ple Detalhe do Processo | - Justiça Federal | da 1ª | Região | - Google Chrome |
|-------------------------|-------------------|-------|--------|-----------------|
|                         |                   |       |        |                 |

| pje1g.trf1.jus.br/consultapublica/Consultal           | Publica/DetalheProcessoConsultaPubli                     | ca/listView.seam?ca=b6e4acf10b51c4ff5e1f6839fde5       | 674c9907faa182d72634                                                                                                    |                          |
|-------------------------------------------------------|----------------------------------------------------------|--------------------------------------------------------|----------------------------------------------------------------------------------------------------|--------------------------|
| PJ Detalhe do Processo                                |                                                          |                                                        |                                                                                                    |                          |
| DADOS DO PROCESSO                                     |                                                          |                                                        |                                                                                                    |                          |
| Dados do Processo                                     |                                                          |                                                        |                                                                                                    | ^                        |
| Número Processo<br>0062978-74.2012.4.01.3800          | Data da Distribuição<br>14/12/2012                       | Classe Judicial<br>PROCEDIMENTO COMUM CÍVEL (7)        | <b>Assunto</b><br>DIREITO ADMINISTRATIVO E OUTRAS MATÉRIAS DE DIREITO PÚBLICO (9985) - Servidor Público Civil (10219) - Jornada de Traball | ho (10287                |
| <b>Jurisdição</b><br>Seção Judiciária de Minas Gerais |                                                          | <b>Órgão Julgador</b><br>3º Vara Federal Civel da SJMG | Processo referência<br>0062978-74.2012.4.01.3800                                                                                           |                          |
| Polo ativo                                            |                                                          |                                                        |                                                                                                    |                          |
| Participante                                          |                                                          |                                                        |                                                                                                    | Situação                 |
| SINDICATO TRAB. ATIVOS APOSENTADO                     | S E PENSIONISTAS DO SERV. PUBL.                          | FEDERAIS NO ESTADO DE MINAS GERAIS - CNPJ: 2           | 23.848.492/0001-75 (AUTOR)                                                                                                    | Ativo                    |
| BERNARDO GONTIJO DE CASTRO - 04                       | AB MG180948 - CPF: 116.944.666-39 (A                     | DVOGADO)                                               |                                                                                                    | Ativo                    |
| MARIA DA CONCEICAO CARREIRA ALV                       | IM registrado(a) civilmente como MARIA                   | DA CONCEICAO CARREIRA ALVIM - OAB MG42579 -            | CPF: 391.722.106-30 (ADVOGADO)                                                                                                    | Ativo                    |
| CARLOS FREDERICO GUSMAN PEREIR                        | RA - OAB MG39478 - CPF: 297.418.406                      | 59 (ADVOGADO)                                          |                                                                                                    | Ativo                    |
|                                                       |                                                          |                                                        |                                                                                                    | 4 resultados encontrados |
| Polo Passivo                                          |                                                          |                                                        |                                                                                                    |                          |
| Participante                                          |                                                          |                                                        |                                                                                                    | Situação                 |
| COMISSAO NACIONAL DE ENERGIA NUO                      | CLEAR - CNPJ: 00.402.552/0009-83 (RE<br>Distrito Federal | U)                                                     |                                                                                                    | Ativo                    |
|                                                       |                                                          |                                                        |                                                                                                    | 1 resultados encontrados |
| Outros interessados                                   |                                                          |                                                        |                                                                                                    |                          |
| Participante                                          |                                                          |                                                        |                                                                                                    | Situação                 |
| Digite aqui para pesquisar                            | o 🛱 🔒                                                    | 😐 🝳 💽 🔕 🕰 🕻                                            | 😂 💽 Pie 💶 🛄 📲 🖼                                                                                                    | ^ @                      |

o ×

Vale ressaltar que esta é uma consulta pública (acessível à todos), que possibilitará ter acesso apenas aos andamentos do processo e as principais decisões judiciais disponibilizadas.

A consulta ao inteiro teor do processo (todas as páginas do processo) é possível apenas para os advogados, juiz e serventuários da justiça por meio de utilização de certificado digital.

Em caso de dúvidas quanto ao andamento e para informações detalhadas dos processos, orientamos que os associados entrem em contato com advogados responsáveis pelas demandas.

### Para consultar os processos na 2ª instância da Justiça Federal (TRF da 1ª Região):

Acessar o site:

https://pje2g.trf1.jus.br/pje/login.seam

E em seguida, seguir os mesmos procedimentos mencionados para a consulta na 1ª instância.